# MOBİL (IOS) KURULUM DÖKÜMANI

| > |
|---|
| > |
|   |
| > |
|   |
| > |
| > |
| > |
| > |
| > |
| > |
| > |
| > |
| > |
| > |
|   |

| 2. adım | Ayarlar         Hesaplar ve Parolalar | <b>1. Hesaplar ve Parolalar</b> bölümü içinde yer alan <b>Hesap Ekle</b> seçeneğini seçin. |
|---------|---------------------------------------|--------------------------------------------------------------------------------------------|
|         | Uygulama ve Web Parolaları >          |                                                                                            |
|         | HESAPLAR                              |                                                                                            |
|         |                                       |                                                                                            |
|         | Hesap Ekle >                          |                                                                                            |
|         | Yeni Verileri Al Anında İlet >        |                                                                                            |
|         |                                       |                                                                                            |
|         |                                       |                                                                                            |
|         |                                       |                                                                                            |
|         |                                       |                                                                                            |
|         |                                       |                                                                                            |

| 3. adım | Kesaplar Hesap Ekle | <b>1. Hesap Ekle</b> bölümünde yer alan <b>Exchange</b> seçeneğini seçin. |
|---------|---------------------|---------------------------------------------------------------------------|
|         |                     |                                                                           |
|         | iCloud              |                                                                           |
|         | E 🛛 Exchange        |                                                                           |
|         | Google              |                                                                           |
|         | YAHOO!              |                                                                           |
|         | Aol.                |                                                                           |
|         | Outlook.com         |                                                                           |
|         | Diğer               |                                                                           |
|         |                     |                                                                           |
|         |                     |                                                                           |
|         |                     |                                                                           |

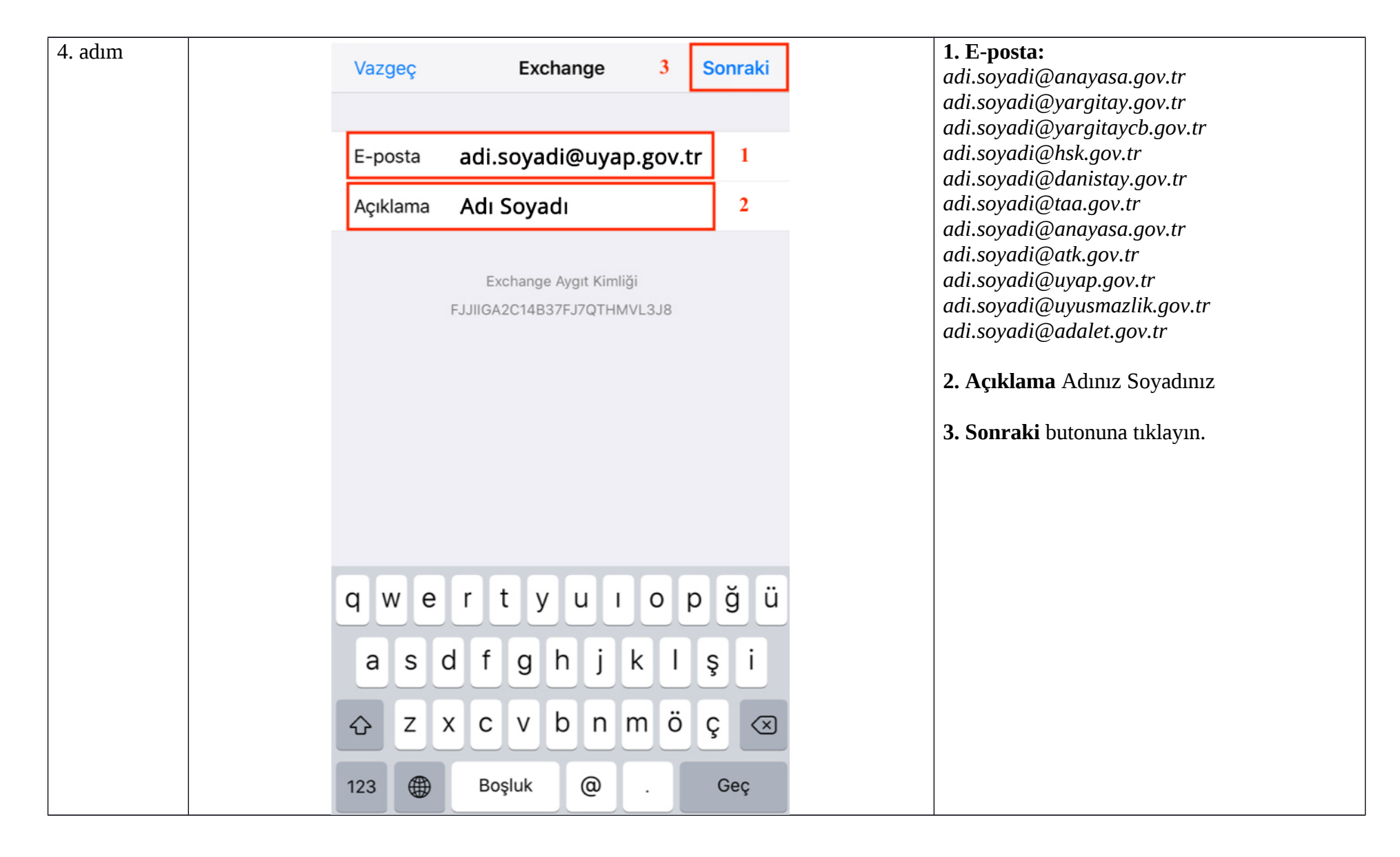

| 5. adım | Vazgeç   | Exchange                                                                                                    | Sonraki                                                           | <ol> <li>Çıkan uyarıda Elle Ayarla butonuna<br/>tıklayın.</li> </ol> |
|---------|----------|----------------------------------------------------------------------------------------------------|-------------------------------------------------------------------|----------------------------------------------------------------------|
|         | E-posta  | adi.soyadi@adalet                                                                                                    | .gov.tr                                                           |                                                                      |
|         | Açıklama | Adalet Bakanlığı                                                                                                    |                                                                   |                                                                      |
|         |          | Exchange Aygıt Kim                                                                                                    | ıliği                                                             |                                                                      |
|         |          | Microsoft kullana<br>"adalet.gov.tr" Exc<br>hesabınıza giriş y<br>E-posta adresiniz, Exc<br>hesabınızın bilgilerini alı<br>Microsoft'a gönderile | arak<br>change<br>apın?<br><sup>change</sup><br>mak için<br>ecek. |                                                                      |
|         |          | Elle Ayarla Gi                                                                                                    | iriş Yap                                                          |                                                                      |
|         |          |                                                                                                    |                                                                   |                                                                      |
|         |          |                                                                                                    |                                                                   |                                                                      |
|         |          |                                                                                                    |                                                                   |                                                                      |
|         |          |                                                                                                    |                                                                   |                                                                      |

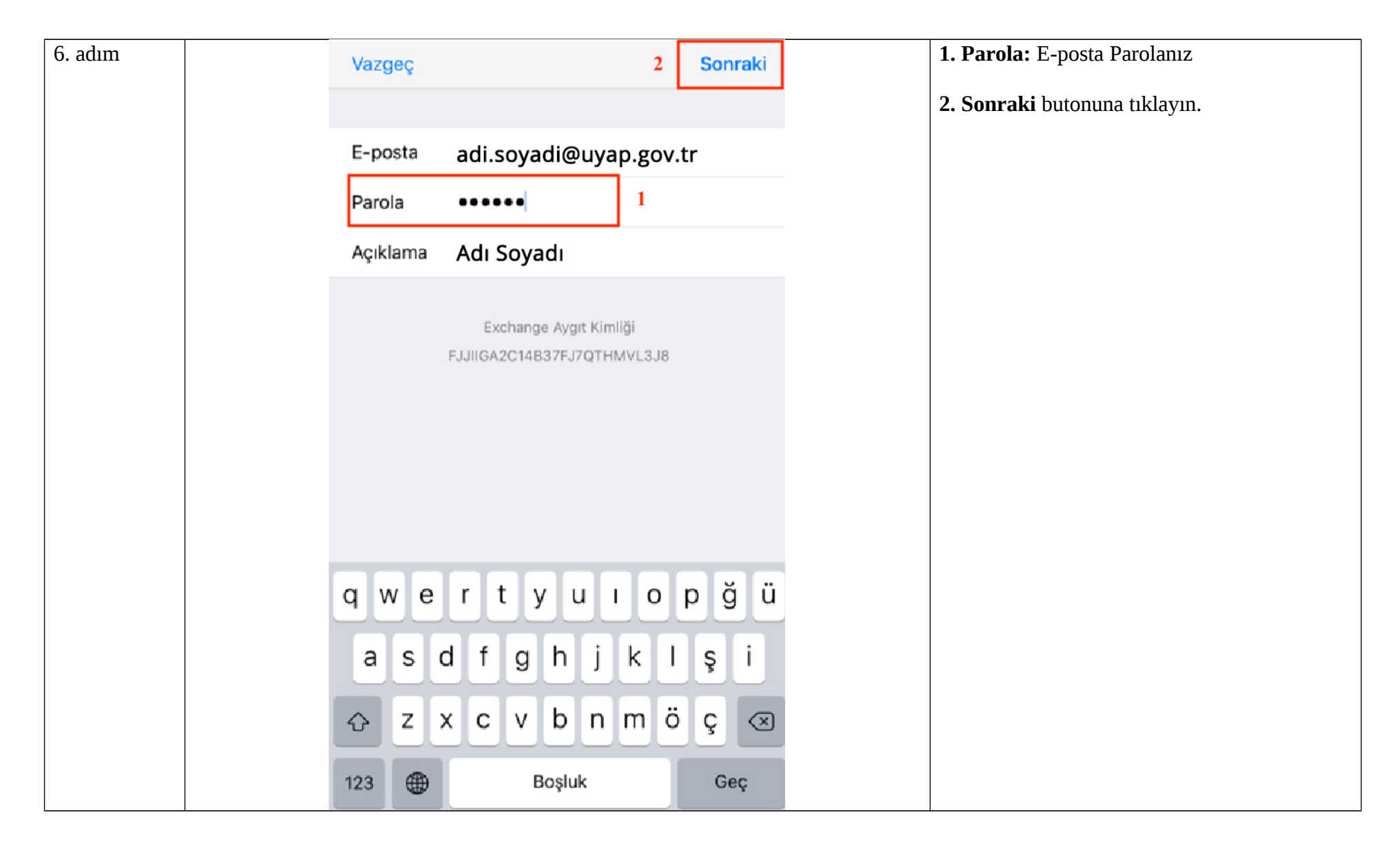

| 7. adım | Vazgeç 3 Sonraki                       | <b>1. Sunucu</b> : push.uyap.gov.tr                      |
|---------|----------------------------------------|----------------------------------------------------------|
|         |                                        | 2. Kullanıcı Adı:                                        |
|         | E-posta adi sovadi@uvap gov tr         | adi.soyadi@anayasa.gov.tr<br>adi soyadi@yarajtay aoy tr  |
|         |                                        | adi.soyadi@yargitay.gov.tr                               |
|         |                                        | adi.soyadi@hsk.gov.tr<br>adi soyadi@danistay aoy tr      |
|         | Sunucu push.uyap.gov.tr 1              | adi.soyadi@taa.gov.tr                                    |
|         |                                        | adi.soyadi@anayasa.gov.tr<br>adi.soyadi@atk.gov.tr       |
|         | Alan İsteğe Bağlı                      | adi.soyadi@uyap.gov.tr                                   |
|         | Kullanıcı Adı adi.soyadi@uyap.gov.tr 2 | adı.soyadı@uyusmazlık.gov.tr<br>adi.soyadi@adalet.gov.tr |
|         | Parola                                 | 2 Convolti hutonuna tililarun                            |
|         |                                        | <b>3. Sonraki</b> butonuna tikiayin.                     |
|         |                                        |                                                          |
|         | Açıklama Adı Soyadı                    |                                                          |
|         |                                        |                                                          |
|         | q w e i t y u i o p g u                |                                                          |
|         | asdfghjklşi                            |                                                          |
|         |                                        |                                                          |
|         | 123 🌐 Boşluk @ . Geç                   |                                                          |

| EXCHANGE<br>Hesap adi.soyadi@uyap.gov.tr ><br>Mail Anii<br>Takvimler O<br>Animsatıcılar O<br>Hesabı Sil          | EXCHANCE   Hesap   Mail   Mail   Kişiler   Takvimler   Takvimler   Anımsatıcılar   Hesabı Sil                                    | adım | Kesaplar Adalet Bakanlığı | <b>1.</b> Hesabınız başarı ile kuruldu. |
|----------------------------------------------------------------------------------------------------|----------------------------------------------------------------------------------------------------|------|---------------------------|-----------------------------------------|
| Hesap adi.soyadi@uyap.gov.tr >     Mail   Mail   Kişiler   Takvimler   Takvimler     Mail Eşzamanlama     1 Ay > | Hesap adi.soyadi@uyap.gov.tr >   Mail ●   Mail ●   Mail ●   Kişiler ●   Takvimler ●   Takvimler ●   Anımsatıcılar ●   Hesabı Sil |      | EXCHANGE                  |                                         |
| Mail   Kişiler   Takvimler   Anımsatıcılar     Mail Eşzamanlama   1 Ay >   Hesabı Sil                            | Mail<br>Mail<br>Kişiler<br>Takvimler<br>Anımsatıcılar<br>Mail Eşzamanlama<br>1 Ay ><br>Hesabı Sil                                |      | Hesap adi.soyadi@uyap.    | gov.tr >                                |
| Kişiler   Takvimler   Anımsatıcılar     Mail Eşzamanlama     Hesabı Sil                                          | Kişiler   Takvimler   Anımsatıcılar   Mail Eşzamanlama   1 Ay >                                                                  |      | 🖂 Mail                    |                                         |
| Takvimler   Anımsatıcılar   Mail Eşzamanlama   1 Ay >                                                            | Takvimler   Animsaticilar   Mail Eşzamanlama   1 Ay >   Hesabi Sil                                                               |      | () Kişiler                |                                         |
| Animsaticilar   Mail Eşzamanlama   1 Ay >   Hesabi Sil                                                           | Animsaticilar   Mail Eşzamanlama   1 Ay >   Hesabi Sil                                                                           |      | Takvimler                 |                                         |
| Mail Eşzamanlama 1 Ay ><br>Hesabı Sil                                                                            | Mail Eşzamanlama 1 Ay ><br>Hesabı Sil                                                                                            |      | Animsaticilar             |                                         |
| Hesabı Sil                                                                                                    | Hesabı Sil                                                                                                    |      | Mail Eşzamanlama          | 1 Ay >                                  |
| Hesabı Sil                                                                                                    | Hesabı Sil                                                                                                    |      |                           |                                         |
|                                                                                                    |                                                                                                    |      | Hesabi Sil                |                                         |
|                                                                                                    |                                                                                                    |      |                           |                                         |